#### Introduction:

As part of the PeopleSoft 9.2 upgrade, an update to the Excel Add-in for drilldown functionality is required in order to successfully drilldown on the web. There is an updated DrillToPIA.xla file needed and the following steps will explain how to apply the Add-in.

### Steps

- 1. Copy the latest DrillToPIA.xla provided add-in file to c:\users\username
- 2. Remove the current add-in from Excel
  - a. Open Excel
  - b. Go to File > Options > Add-ins

| 🖶 🕤 - 🔿 - 📮 🔹 🛛 Excel Options                               |                                                       |                                                                                                    | ?                            | $\times$ |
|-------------------------------------------------------------|-------------------------------------------------------|----------------------------------------------------------------------------------------------------|------------------------------|----------|
| File Home Insert Page Lay<br>General<br>Calibri<br>Formulas | View and manage Microsoft Office Add-ins.             |                                                                                                    |                              |          |
| Paste Format Painter B I U - Proofing                       | Add-ins                                               |                                                                                                    |                              |          |
| Clipboard 17 Save                                           | Name A                                                | Location                                                                                                    | Туре                         |          |
| Language                                                    | Active Application Add-ins                            |                                                                                                    | COM A data la                | - 11     |
| AI Advanced                                                 | Acrobat PDFMaker Office COM Addin                     | C:\De\Acrobat 11.0\PDFMaker\Office\PDFMOthceAddIn.dll                                                                                                    | Evcel Add-in                 | 5 H I    |
| A B C Customize Ribbon                                      | DrillToPIA                                            | H:\temp\DrillToPIA.xla                                                                                                    | Excel Add-in                 |          |
| 2 Quick Access Toolbar                                      | Inactive Application Add-ins                          |                                                                                                    |                              |          |
| 3 Add-ins                                                   | Analysis ToolPak - VBA<br>Date (XML)                  | C:\crosoft Office\Office16\Library\Analysis\ATPVBAEN.XLAM<br>C:\6\\Common Files\Microsoft Shared\Smart Tag\MOFLDLL                                                                                                    | Excel Add-in<br>Action       |          |
| 5 Trust Center                                              | Drilltopia<br>Euro Currency Tools                     | C:\Users\dlambert\Downloads\DrillToPIA.xla<br>C:\_x86\\Microsoft.Office\Office16\Library\FUBOTOOL XLAM                                                                                                    | Excel Add-in<br>Excel Add-in |          |
| 7                                                           | Inquire                                               | C:\ Files (x86)\Microsoft Office\Office16\DCF\NativeShim.dll                                                                                                    | COM Add-in                   |          |
| 8                                                           | Microsoft Actions Pane 3                              |                                                                                                    | XML Expansion Pac            | ck       |
| 9                                                           | Microsoft Power Map for Excel                         | C:\DINS\Power Map Excel Add-in\EXCELPLUGINSHELL.DLL                                                                                                    | COM Add-in                   |          |
| 10                                                          | Microsoft Power Pivot for Excel                       | C:\PowerPivot Excel Add-in\PowerPivotExcelClientAddin.dll                                                                                                    | COM Add-in                   |          |
| 11                                                          | Solver Add.in                                         | C.\Power view Excer Add-in(AdhockeportingExcercitencial)<br>(\VMicrosoft Office)Office16\Librard SOLVER\SOLVER XLAM                                                                                                    | Evcel Add-in                 |          |
| 12                                                          | Solver Add-III                                        | C.I(wicrosoft Office(Office Io(Library/SOEVER/SOEVER/ | Excel Add+III                |          |
| 13                                                          | Document Related Add-ins                              |                                                                                                    |                              | T        |
| 14                                                          | Add-in: Acrobat PDFMaker Office COM Addin             |                                                                                                    |                              |          |
| 15                                                          | Publisher: Adobe Systems, Incorporated                |                                                                                                    |                              |          |
| 16                                                          | Compatibility: No compatibility information available |                                                                                                    |                              |          |
| 17                                                          | Location: C:\Program Files (x86)\Adobe\Acrobat 11.    | .0\PDFMaker\Office\PDFMOfficeAddin.dll                                                                                                    |                              |          |
| 18                                                          |                                                       |                                                                                                    |                              |          |
| 19                                                          | Description: Acrobat PDFMaker Office COM Addin        |                                                                                                    |                              |          |
| 20                                                          |                                                       |                                                                                                    |                              |          |
| 21                                                          |                                                       |                                                                                                    |                              |          |
| 22                                                          | Manage: Excel Add-ins 👻 Go                            |                                                                                                    |                              |          |
| 23                                                          |                                                       |                                                                                                    |                              |          |
| 24                                                          |                                                       |                                                                                                    | OK Ca                        | ncel     |

- c. Select the Excel Add-ins option from the Manage dropdown menu at the bottom of the page.
- d. Select Go

| <u>ج ج</u> | · 🗋 🔹           | Excel Options        |                                                            |                                                              | ?                |
|------------|-----------------|----------------------|------------------------------------------------------------|--------------------------------------------------------------|------------------|
| ile Home   | e Insert Page L | General<br>Formulas  | View and manage Microsoft Office Add-ins.                  |                                                              |                  |
| Copy •     | в 7 ц           | - Proofing           | Add-ins                                                    |                                                              |                  |
| 💞 Format   | Painter         | Save                 | Name é                                                     | Location                                                     | Turne            |
| Clipboard  | G.              |                      | Active Application Add-ins                                 | cocation                                                     | Туре             |
| *          | : × 🗸           | 1 Language           | Acrobat PDFMaker Office COM Addin                          | C:\be\Acrobat 11.0\PDFMaker\Office\PDFMOfficeAddin.dll       | COM Add-in       |
|            |                 | Advanced             | Analysis ToolPak                                           | C:\Microsoft Office\Office16\Library\Analysis\ANALYS32.XLL   | Excel Add-in     |
| A          | B C             | Customize Ribbon     | DrillToPIA                                                 | H:\temp\DrillToPIA.xla                                       | Excel Add-in     |
|            |                 | Quick Access Toolbar | Inactive Application Add-ins                               |                                                              |                  |
|            |                 | Add inc              | Analysis ToolPak - VBA                                     | C:\crosoft Office\Office16\Library\Analysis\ATPVBAEN.XLAM    | Excel Add-in     |
|            |                 | Add+Ins              | Date (XML)                                                 | C:\6)\Common Files\Microsoft Shared\Smart Tag\MOFLDLL        | Action           |
|            |                 | Trust Center         | Drilltopia                                                 | C:\Users\dlambert\Downloads\DrillToPIA.xla                   | Excel Add-in     |
|            |                 |                      | Euro Currency Tools                                        | C:\x86)\Microsoft Office\Office16\Library\EUROTOOL.XLAM      | Excel Add-in     |
|            |                 |                      | Inquire                                                    | C:\ Files (x86)\Microsoft Office\Office16\DCF\NativeShim.dll | COM Add-in       |
|            |                 | -                    | Microsoft Actions Pane 3                                   |                                                              | XML Expansion Pa |
|            |                 | -                    | Microsoft Power Map for Excel                              | C:\DINS\Power Map Excel Add-in\EXCELPLUGINSHELLDLL           | COM Add-in       |
|            |                 |                      | Microsoft Power Pivot for Excel                            | C:\PowerPivot Excel Add-in\PowerPivotExcelClientAddIn.dll    | COM Add-in       |
|            |                 | -                    | Microsoft Power View for Excel                             | C:\Power View Excel Add-in\AdHocReportingExcelClient.dll     | COM Add-in       |
|            |                 | -                    | Solver Add-in                                              | C:\\Microsoft Office\Office16\Library\SOLVER\SOLVER.XLAM     | Excel Add-in     |
|            |                 | -                    | Document Related Add inc                                   |                                                              |                  |
|            |                 |                      | Add in Archat DEMaker Office COM Addia                     |                                                              |                  |
|            |                 | -                    | Bublishes Adebs Systems Inservorated                       |                                                              |                  |
|            |                 | -                    | Compatibility No compatibility information available       |                                                              |                  |
|            |                 |                      | Location: C) Brogram Files (v96) Adoba Acrobat 11 0 00     | EMaka) Office) BDEMOffice & ddin dll                         |                  |
|            |                 |                      | Location. C. (Frogram Files (X80) (Adobe (Acrobal 11.0) PD | rmaker (onice) cormonice Adultali                            |                  |
|            |                 | -                    | Description: Acrobat PDFMaker Office COM Addin             |                                                              |                  |
|            |                 |                      |                                                            |                                                              |                  |
|            |                 |                      |                                                            |                                                              |                  |
|            |                 |                      | Manage: Excel Add-ins  Go                                  |                                                              |                  |
|            |                 |                      |                                                            |                                                              |                  |
|            |                 |                      |                                                            |                                                              | ок с             |

### You will see the following:

| Add-ins available:                          |                               |
|---------------------------------------------|-------------------------------|
| Analysis ToolPak                            | ^ ОК                          |
| Drilltopia                                  | Cancel                        |
| Solver Add-in                               | Browse                        |
|                                             | Automation                    |
|                                             | ~                             |
| Analysis ToolPak                            |                               |
| Provides data analysis tools fo<br>analysis | r statistical and engineering |

- e. Uncheck DrillToPIA
- f. Select OK
- g. X out of Excel
- h. Re-open Excel
- i. The Add-in menu option should be gone

|      | <b>ئ</b> ہے۔ | • <b>&amp;</b> • [ | ២ ∰ -   | <u>à</u> ≩× ≩  | - O -    |          |         |            | _      |
|------|--------------|--------------------|---------|----------------|----------|----------|---------|------------|--------|
| File | Hom          | ne Insert          | Page La | ayout Fo       | rmulas D | ata Revi | ew View | $\bigcirc$ | 🖓 Tell |
| H5   |              | - = >              | < 🗸     | f <sub>x</sub> |          |          |         |            |        |
|      |              |                    |         |                |          |          |         |            |        |
|      | •            | D                  | C       | D              | c        | c        | C       | ц          |        |
| 1    | A            | D                  | C       | U              | E        | F        | 6       |            |        |
| 2    |              |                    |         |                |          |          |         |            |        |
| 3    |              |                    |         |                |          |          |         |            |        |
| 4    |              |                    |         |                |          |          |         |            |        |

- 3. Add back the Add-in using the DrillToPIA copied to c:\users\username
  - a. Due to a MicroSoft security change, you will need to put the location of the DrillToPIA into the Trust Center in Excel. Go to File > Options > Trust Center

| <b>□</b> 5· C· <b>□</b> •                                                                                                    | Excel Options                                                       |                                                                                                    | ?                   | × |
|----------------------------------------------------------------------------------------------------|---------------------------------------------------------------------|----------------------------------------------------------------------------------------------------|---------------------|---|
| File         Home         Insert         Page Lay           Image: Stress of the stress of the stres of the stress of the stress of the stress of the | General<br>Formulas<br>Proofing                                     | Help keep your documents safe and your computer secure and healthy.           Security & more                                                               |                     |   |
| Clipbeard %                                                                                                    | Save<br>Language<br>Advanced                                        | Visit Office.com to learn more about protecting your privacy and security.<br>Microsoft Trustworthy Computing<br>Microsoft Excel Trust Center               |                     |   |
| 1 2<br>3 4<br>5 6<br>7                                                                                                    | Customize Ribbon<br>Quick Access Toolbar<br>Add-ins<br>Trust Center | The Trust Center contains security and privacy settings. These settings help keep your computer secure. We recommend that you do not change these settings. | st Center Settings. |   |

b. Select Trust Center Settings

| ⊟ ち・♂・良 ・ Excel                                                                                                    | 1 Options                                                                                                    | ?            | ×         |
|----------------------------------------------------------------------------------------------------|----------------------------------------------------------------------------------------------------|--------------|-----------|
| File         Home         Insert         Page Lay         Gen                                                                | neral  Welp keep your documents safe and your computer secure and healthy. Welp keep your documents safe and your computer secure and healthy. Security & more              |              |           |
| A1 · · · · · · · · · · · · · · · · · · ·                                                                                     | re Visit Office.com to learn more about protecting your privacy and security.<br>guage <u>Microsoft Trustworthy Computing</u><br>vanced <u>Microsoft Excel Trust Center</u> |              |           |
| 1         Cust           2         Quic           3         Add           4         Add           5         Trus           6 | tomize Ribbon<br>ick Access Toolbar<br>d-ins<br>at Center                                                                                                    | nter Setting | <b>35</b> |

### c. Select Trusted Locations

| Ele Horror Invest Page las                                                                                                    | ptions Trust Center                                                                                                    | ?                               | ×'×     |
|----------------------------------------------------------------------------------------------------|----------------------------------------------------------------------------------------------------|---------------------------------|---------|
| Paste Copy -<br>Paste Copy -<br>Cipboard rs                                                                                                    | al Trusted Publishers Trusted Locations Trusted Locations Trusted Add-in Catalogs Trusted Add-in Catalogs Trusted Add-in Catal | at's relevant to your usage and |         |
| A1         ·         I         ×         ✓         J         Language           A         B         C         C         Advan         Advan         C         C | age     Add-ins     Read our privacy statement       ActiveX Settings     Document-specific settings       Macro Settings     Bemove personal information from file properties on save ①       No Message Bar     Document Inspector       External Content     Research & Reference       File Block Settings     Translation Options       Privacy Options     Research Options                                                                                                    |                                 | ettings |

d. Select Add new location...

| Calibri | Formulas        | Trusted Locations       |                                                    |                                                   |                  |         |
|---------|-----------------|-------------------------|----------------------------------------------------|---------------------------------------------------|------------------|---------|
| BIU     | Proofing        | inusiou cocations       | Warning: All these locations are treated as truste | d sources for opening files. If you change or add | a location, make |         |
|         | Save            | Trusted Documents       | sure that the new location is secure.              | Description                                       | Data Madified a  |         |
|         | Language        | Trusted Add-in Catalogs | Path<br>User Locations                             | Description                                       | Date Modified *  |         |
| XV      | J. Language     | Add-ins                 | C:\am Files (x86)\Microsoft Office\Templates\      | Excel default location: Application Templates     |                  |         |
| C       | Advanced        | ActiveX Settings        | C:\_Data\Roaming\Microsoft\Excel\XLSTART\          | Excel default location: User StartUp              |                  |         |
| C       | Customize Ribb  | Massa Cattings          | C:\ (x86)\Microsoft Office\Office16\XLSTART\       | Excel default location: Excel StartUp             |                  |         |
|         | Quick Access Te | macro settings          | C:\\AppData\Roaming\Microsoft\Templates\           | Excel default location: User Templates            |                  | ettings |
|         | Add-ine         | Protected View          | C:\es (x86)\Microsoft Office\Office16\Library\     | Excel default location: Add-ins                   |                  |         |
|         | Tot Control     | Message Bar             |                                                    |                                                   |                  |         |
|         | Trust Center    | External Content        | Policy Locations                                   |                                                   |                  |         |
|         |                 | File Block Settings     |                                                    |                                                   |                  |         |
|         |                 | Privacy Ontions         |                                                    |                                                   |                  |         |
|         |                 | rindey options          |                                                    |                                                   |                  |         |
|         |                 |                         |                                                    |                                                   |                  |         |
|         |                 |                         |                                                    |                                                   |                  |         |
|         | -               |                         |                                                    |                                                   |                  |         |
|         |                 |                         |                                                    |                                                   |                  |         |
|         |                 |                         | Path: C:\Program Files (x86)\Micros                | oft Office\Templates\                             |                  |         |
|         |                 |                         | Description: Excel default location: Applica       | ation Templates                                   |                  |         |
|         |                 |                         |                                                    |                                                   |                  |         |
|         |                 |                         | Date Modified:                                     |                                                   |                  |         |
|         |                 |                         | Sub Folders: Allowed                               | C                                                 |                  |         |
|         |                 |                         |                                                    | Add new location Ren                              | nove Modify_     |         |
|         |                 |                         | Allow Trusted Locations on my network (not r       | ecommended)                                       |                  |         |
|         |                 |                         | Disable all Trusted Locations                      |                                                   |                  |         |
|         |                 |                         |                                                    |                                                   |                  | Cancel  |
|         |                 |                         |                                                    |                                                   | OK Cancel        | -       |

e. Browse to find location c:\users\username or just type in c:\users\username

| Home Inse              | ert Page Lay | General         | Toursed Dublishers                     |                                                                                                    |                                                                   |                                   |          |
|------------------------|--------------|-----------------|----------------------------------------|----------------------------------------------------------------------------------------------------|-------------------------------------------------------------------|-----------------------------------|----------|
| Jt.                    | Calibri      | Formulas        | Trusted Publishers                     | Trusted Locations                                                                                                    |                                                                   |                                   |          |
| opy *<br>ormat Painter | в I Ц -      | Proofing        | Trusted Locations<br>Trusted Documents | Warning: All these locations are treated as t<br>sure that the new location is secure.                                                                 | rusted sources for opening files. If you                          | change or add a location, make    |          |
| ard 15                 |              | Save            | Trusted Add-in Catalogs                | Path                                                                                                    | Description                                                       | Date Modified 👻                   |          |
|                        | ~ / /        | Language        |                                        | User Locations                                                                                                    |                                                                   |                                   |          |
|                        | ~ Y J        | Advanced        | Add-ins                                | C:\am Files (x86)\Microsoft Office\Templa                                                                                                    | tes\ Excel default location: Application                          | on Templates                      |          |
| В                      | C            |                 | ActiveX Settings                       | C:\Data\Roaming\Microsoft\Excel\XLSTAF                                                                                                    | T\ Excel default location: User Start                             | Up                                |          |
|                        |              | Customize Ribb  | Macro Settings                         | Microsoft Office Trusted Location                                                                                                    | ? ×                                                               | lates                             |          |
|                        |              | Quick Access Te | Destasted View                         | CA                                                                                                    |                                                                   | Up                                | settings |
|                        |              | Add-ins         | Protected view                         | Warning: This location will be treated as a tr                                                                                                    | usted source for opening files. If you<br>new location is secure. |                                   |          |
|                        |              |                 | Message Bar                            | Path                                                                                                    |                                                                   |                                   |          |
|                        |              | Trust Center    | External Content                       | Pol C:\Program Files (x86)\Microsoft Office\Tem                                                                                                    | plates\                                                           |                                   |          |
|                        |              |                 | Privacy Options                        | Subfolders of this location are also trust<br>Description:<br>Date and Time Created: 5/17/2018 11:20 A<br>P<br>Description: Excel default location: Ap | rd M OK Cancel upplication Templates                              |                                   |          |
|                        |              |                 |                                        | Date Modified:                                                                                                    |                                                                   |                                   |          |
|                        |              |                 |                                        | Sub Folders: Allowed                                                                                                    |                                                                   |                                   |          |
|                        |              |                 |                                        |                                                                                                    | Add new locati                                                    | ion <u>R</u> emove <u>M</u> odify |          |
|                        |              |                 |                                        | Allow Trusted Locations on my network                                                                                                    | not recommended)                                                  |                                   |          |
|                        |              |                 |                                        | Dirable all Tranted Leasting                                                                                                    |                                                                   |                                   |          |

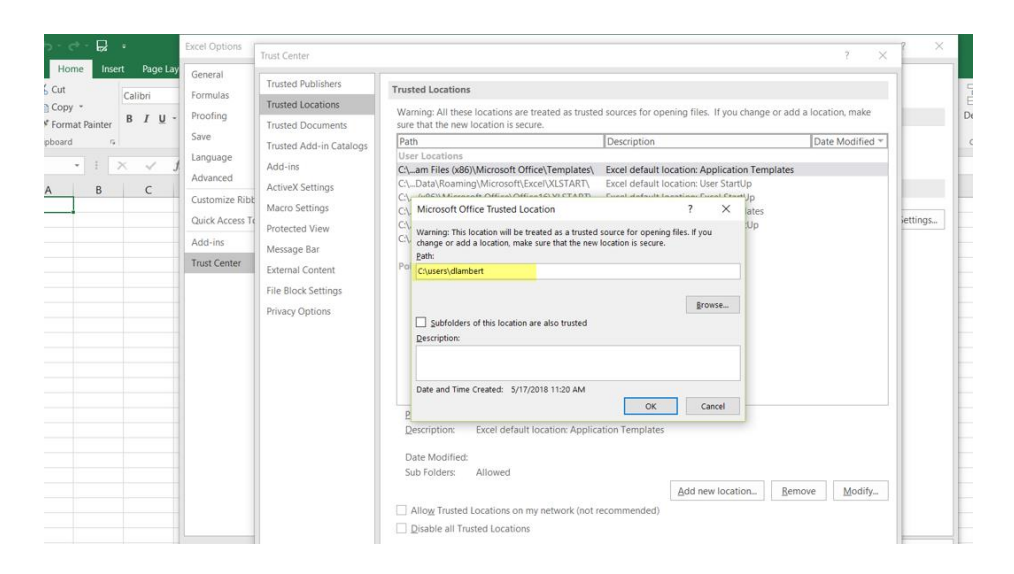

#### f. Select OK

| microsoft Office musted Loca                                                   | tion                                         |                                        | ?            | ×    |
|--------------------------------------------------------------------------------|----------------------------------------------|----------------------------------------|--------------|------|
| Varning: This location will be trea<br>hange or add a location, make s<br>ath: | ated as a trusted so<br>sure that the new lo | ource for opening<br>cation is secure. | files. If yo | u    |
| ::\users\dlambert                                                              |                                              |                                        |              |      |
| Subfolders of this location are<br>scription:                                  | e also trusted                               |                                        | Bro          | owse |
|                                                                                |                                              |                                        |              |      |

#### g. Select OK again

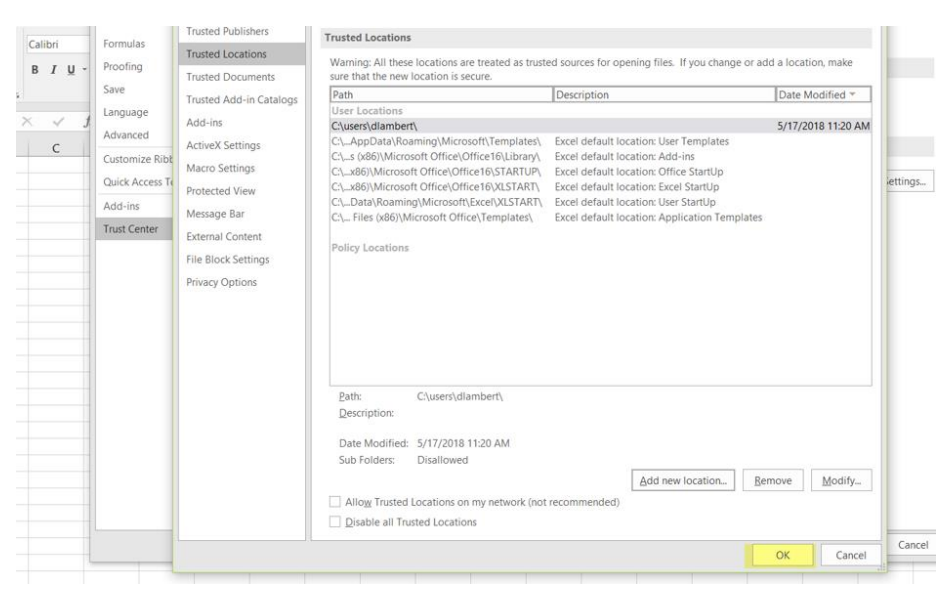

h. Select Add-ins from the menu on the left

| *     |          |                      |                                                                                                    |                        |
|-------|----------|----------------------|----------------------------------------------------------------------------------------------------|------------------------|
| nsert | Page Lay | General              | Help keep your documents safe and your computer secure and healthy.                                                                                            |                        |
| Ca    | libri    | Formulas             |                                                                                                    |                        |
| В     | ΙŪ-      | Proofing             | Security & more                                                                                                    |                        |
|       |          | Save                 | Visit Office.com to learn more about protecting your privacy and security.                                                                                     |                        |
| ×     | ~ 1      | Language             | Microsoft Trustworthy Computing                                                                                                    |                        |
|       | 6        | Advanced             | Microsoft Evcel Trust Center                                                                                                    |                        |
|       | C        | Customize Ribbon     |                                                                                                    |                        |
|       |          | Quick Access Toolbar | The Trust Center contains security and privacy settings. These settings help keep your computer secure. We recommend that<br>you do not change these settings. | Irust Center Settings. |
|       |          | Add-ins              |                                                                                                    |                        |
|       |          | Trust Center         |                                                                                                    |                        |
|       |          |                      |                                                                                                    |                        |
|       |          |                      |                                                                                                    |                        |
|       |          |                      |                                                                                                    |                        |
|       |          |                      |                                                                                                    |                        |
|       |          |                      |                                                                                                    |                        |
|       |          |                      |                                                                                                    |                        |
|       |          |                      |                                                                                                    |                        |
|       |          |                      |                                                                                                    |                        |
|       |          |                      |                                                                                                    |                        |
|       |          |                      |                                                                                                    |                        |
|       |          |                      |                                                                                                    |                        |
|       |          |                      |                                                                                                    |                        |
|       |          |                      |                                                                                                    |                        |
|       |          |                      |                                                                                                    |                        |
|       |          |                      |                                                                                                    |                        |
|       |          |                      |                                                                                                    |                        |
|       |          |                      |                                                                                                    |                        |
|       |          |                      |                                                                                                    | OK Cance               |

### i. Select GO at the bottom of the page

| Excel Options                         |                                                       |                                                                                      | ? ×                |
|---------------------------------------|-------------------------------------------------------|--------------------------------------------------------------------------------------|--------------------|
| File Home Insert Page Lay General     | View and manage Microsoft Office Add-ins.             |                                                                                      |                    |
| Paste Format Painter B I U - Proofing | Add-ins                                               |                                                                                      |                    |
| Clipboard 17 Save                     | Name A                                                | Location                                                                             | Туре               |
| Language                              | Active Application Add-ins                            |                                                                                      |                    |
| A1 • I × ✓ J Advanced                 | Acrobat PDFMaker Office COM Addin                     | C:\be\Acrobat 11.0\PDFMaker\Office\PDFMOfficeAddin.dll                               | COM Add-in         |
| A B C                                 | Analysis ToolPak                                      | C:\Microsoft Office\Office16\Library\Analysis\ANALYS32.XLL<br>H:\temp\DrillToPIA xia | Excel Add-in       |
| 1 Customize Ribbon                    | Dimoria                                               | n (temp (Drint of Incola                                                             | Excer Add III      |
| 2 Quick Access Toolbar                | Inactive Application Add-ins                          |                                                                                      |                    |
| 3 Add-ins                             | Analysis ToolPak - VBA                                | C:\crosoft Office\Office16\Library\Analysis\ATPVBAEN.XLAM                            | Excel Add-in       |
| 4                                     | Date (XML)                                            | C:\6)\Common Files\Microsoft Shared\Smart Tag\MOFL.DLL                               | Action             |
| 5 Trust Center                        | Drilltopia                                            | C:\Users\diambert\Downloads\DrilToPIA.xla                                            | Excel Add-in       |
| 6                                     | Euro Currency Tools                                   | C:\X80)\MICrosoft Office10\LIbrary\EUROTOULXLAM                                      | COM Add in         |
| 7                                     | Microsoft Actions Page 3                              | c. ( Files (x80) (Microsoft Office (Office To (DCF (Native shift).di                 | XML Expansion Pack |
| 8                                     | Microsoft Power Map for Excel                         | C\DINS\Power Map Excel Add-in\EXCELPLUGINSHELLDLL                                    | COM Add-in         |
| 9                                     | Microsoft Power Pivot for Excel                       | C:\PowerPivot Excel Add-in\PowerPivotExcelClientAddIn.dll                            | COM Add-in         |
| 10                                    | Microsoft Power View for Excel                        | C:\Power View Excel Add-in\AdHocReportingExcelClient.dll                             | COM Add-in         |
| 11                                    | Solver Add-in                                         | C:\\Microsoft Office\Office16\Library\SOLVER\SOLVER.XLAM                             | Excel Add-in       |
| 12                                    |                                                       |                                                                                      |                    |
| 13                                    | Document Related Add-ins                              |                                                                                      | Y                  |
| 14                                    | Add-in: Acrobat PDFMaker Office COM Addin             |                                                                                      |                    |
| 15                                    | Publisher: Adobe Systems, Incorporated                |                                                                                      |                    |
| 17                                    | Compatibility: No compatibility information available |                                                                                      |                    |
| 19                                    | Location: C:\Program Files (x86)\Adobe\Acrobat 11.    | J\PDFMaker\Office\PDFMOfficeAddin.dll                                                |                    |
| 19                                    | Description: Acrobat PDFMaker Office COM Addin        |                                                                                      |                    |
| 20                                    | Securition Product Stringer Stringer                  |                                                                                      |                    |
| 21                                    |                                                       |                                                                                      |                    |
| 22                                    | Manage: Excel Add-ins                                 |                                                                                      |                    |
| 23                                    |                                                       |                                                                                      |                    |
| 24                                    |                                                       |                                                                                      | OK Cancel          |

j. Select Browse

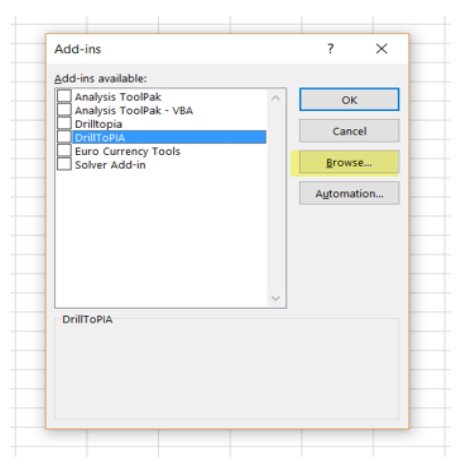

- k. Locate DrillToPIA.xla under c:\users\username
- I. You may be prompted to replace the current DrillToPIA If so, select Yes
- m. Check DrillToPIA
- n. Select OK, which brings you back to the Excel spread sheet
- o. Select File and Close to log out of Excel
- p. Re-open Excel the correct Add-ins menu option will be available

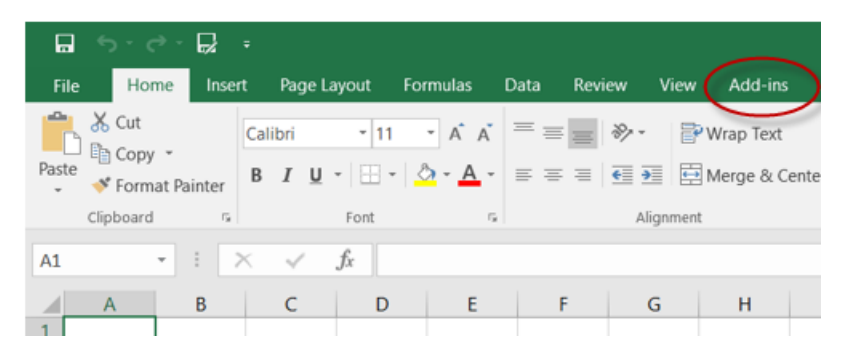